## **Employees that can accept Credit Card Payments**

Login to MyWings and click through each phase shown below:

| 1. | Login to myWings<br>We'r Home (Lagin Intel<br>Content If & Respond |    | 2.<br>Employee<br>Resources |   |
|----|--------------------------------------------------------------------|----|-----------------------------|---|
| 3. | Employee Forms                                                     | 4. | Banner Online Forms         | > |

5) Click on the Employees that can accept Credit Card Payments link under Treasury Office.

## Employee Online Forms

Employee Online Forms is a menu to select and submit a new request. To make a decision or update a form / request that has already been submitted you will need to go to Online Form Approvals. Department: All • Finance Purchasing Card (P-Card) • Purchasing Card (Cardholder Agreement Form) • Purchasing Card (Change Request) Purchasing Card (New Card Request) Human Resources **Employment** • Recruit on a Vacant Line Request (Vacancy Pool) Records Enrollment Verification by Staff Term Forgiveness Request Transcript Re-Evaluation Request **Treasurers Office** · Employees that can accept Credit Card Payments

[ Main Menu ]

6) Select the Department and click the **Next** button.

Employees that can accept Credit Card Payments

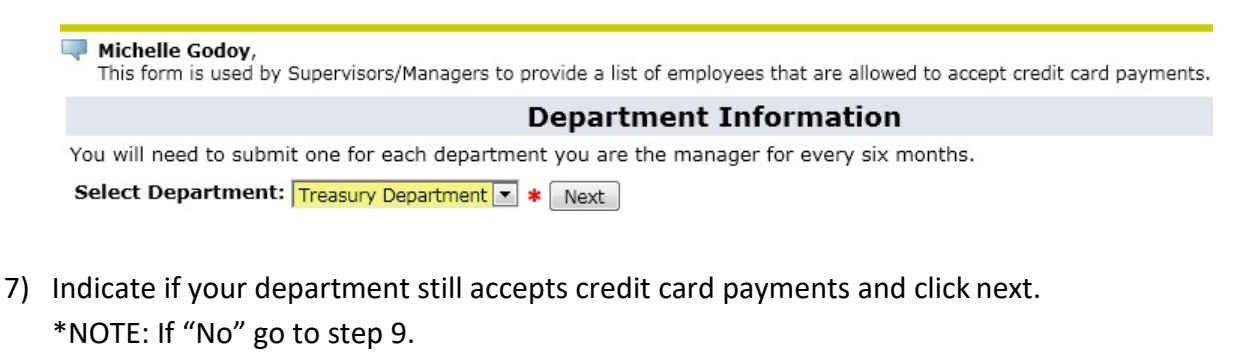

Employees that can accept Credit Card Payments

| Michelle Godoy,<br>This form is used by Supervisors/Managers to provide a list of employees that are allowed to accept credit card payments. |  |  |
|----------------------------------------------------------------------------------------------------|--|--|
| Department Information                                                                                                    |  |  |
| You will need to submit one for each department you are the manager for every six months.                                                    |  |  |
| Select Department: Treasury Department 💽 🗳                                                                                                   |  |  |
| Submitted By: N00174212                                                                                                    |  |  |
| Michelle Godoy                                                                                                    |  |  |
| Employee Information                                                                                                    |  |  |
| Do you still accept credit card payments: Yes 💌 \star Next                                                                                   |  |  |

Enter the Number of Employees that can accept credit card payments and click the Next button.
\*NOTE: Include yourself in the count if you are one to the people that can accept credit card payments for the selected department.

Employees that can accept Credit Card Payments

- 9) Enter the Employee IDs that can accept credit card payments. \*NOTES:
  - a. You can use the search by click on the ( $\mathbb{Q}$ ) next to each field if you don't know their N#.
  - b. Enter in all Banner ID's and don't forget your own, if you handle cardholder data.

## Employees that can accept Credit Card Payments

| Michelle Godoy,<br>This form is used by Supervisors/Managers to provide a list of employees that are allowed to accept credit card payments. |  |  |  |
|----------------------------------------------------------------------------------------------------|--|--|--|
| Department Information                                                                                                    |  |  |  |
| You will need to submit one for each department you are the manager for every six months.                                                    |  |  |  |
| Select Department: Treasury Department                                                                                                    |  |  |  |
| Submitted By: N00174212                                                                                                    |  |  |  |
| Michelle Godoy                                                                                                    |  |  |  |
| Employee Information                                                                                                    |  |  |  |
| Do you still accept credit card payments: Yes 💌                                                                                              |  |  |  |
| How Many Employees can accept credit card payments: 2 💽 🛊                                                                                    |  |  |  |
| Enter Each Employees ID (N#) below: (From top down, leaving the unneeded blank ones at the bottom)                                           |  |  |  |
| Employee # 1: N00174212 Q                                                                                                    |  |  |  |
| Employee # 2: N00053208                                                                                                    |  |  |  |
| Employee # 3:                                                                                                    |  |  |  |
| Employee # 4: Q                                                                                                    |  |  |  |
| Employee # 5: Q                                                                                                    |  |  |  |
|                                                                                                    |  |  |  |
| Click Submit at the bottom of the form.                                                                                                    |  |  |  |

Select Action/Reason if requested. Then click the "Submit" Button.

Submit your request. Submit

RELEASE: 6.2

10)

[ Employee Online Forms for Treasurers Office ]

11) You will get a confirmation message letting you know that the form was completed. \*NOTE: If you have more than one department make sure to repeat the process for the other departments.

Employees that can accept Credit Card Payments ✓ Your have completed this from. ✓ Your request was submitted. You can find all your request(s) and their status under UNF Administrative Applications in Online Form Approvals.